### **MARS 2022**

## SERVICES CONNECTÉS *Myt*® SMART CONNECT TOYOTA TOUCH® ET TOYOTA TOUCH® & GO

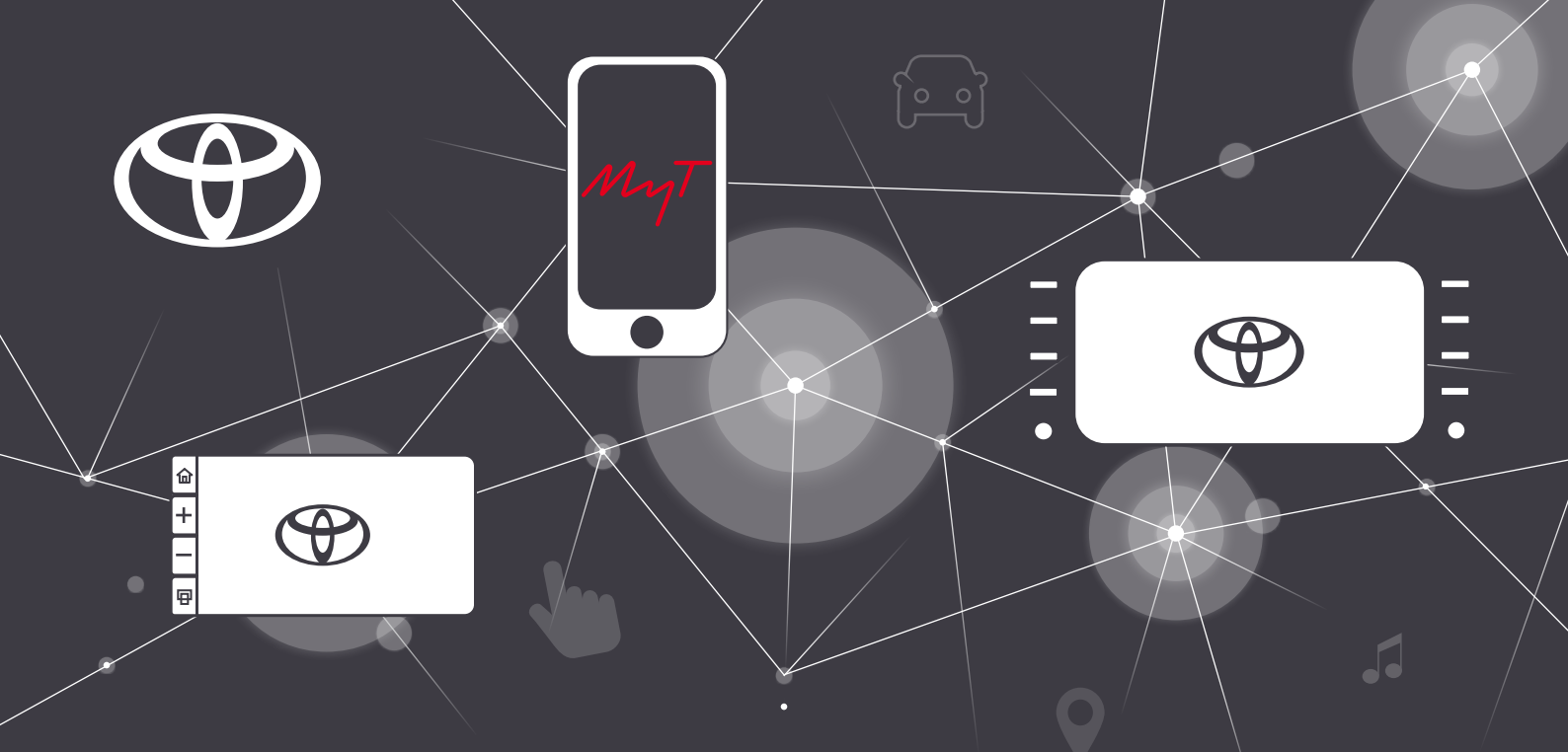

**CONNECTEZ VOTRE VÉHICULE** en téléchargeant notre application de services connectés « *MyT*<sup>®</sup> »

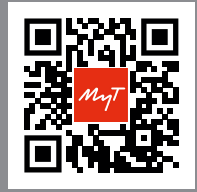

Flashez moi avec l'appareil photo de votre téléphone

### TÉLÉCHARGEZ MyT®

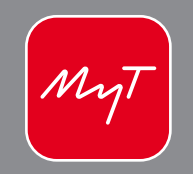

**UNE QUESTION** sur les fonctionnalités de votre Toyota ?

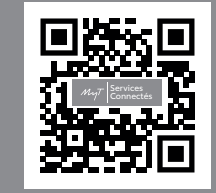

Flashez moi avec l'appareil photo de votre téléphone

VISIONNEZ les vidéos explicatives sur le site MaToyota.fr

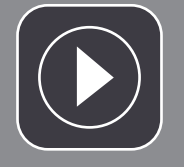

# SOMMAIRE

MyT<sup>®</sup> – Services connectés Le multimédia Téléphone et projection

| Smart Connect         |    |
|-----------------------|----|
|                       |    |
| L'interface           | 12 |
| Votre smartphone      | 14 |
| La navigation         | 16 |
| Services intelligents | 18 |

Un seul système multimédia est disponible en fonction du modèle et de la finition de votre véhicule, découvrez le vôtre !

### Toyota Touch<sup>®</sup> et Touch & Go<sup>®</sup>

| L'interface             | 20 |
|-------------------------|----|
| Votre smartphone        | 21 |
| La navigation           | 22 |
| Applications connectées | 24 |

# MyT SERVICES CONNECTÉS MyT App

#### DONNÉES DE CONDUITE ET COACHING HYBRIDE

Enregistrez et analysez vos données de conduite comme la vitesse, l'accélération et la distance parcourue. Le service de coaching hybride fournit des analyses sur votre style de conduite, ainsi que des conseils utiles qui peuvent vous aider à augmenter votre temps de conduite en mode EV (tout électrique) et à améliorer votre consommation de carburant

#### RETROUVER MA VOITURE

N'oubliez plus où vous êtes garé grâce à cette application alimentée par Google Maps<sup>®</sup>, qui vous indique précisément où se trouve votre véhicule.

#### CAR PROTECT

(5)

Directement depuis l'application MyT, vérifiez si votre véhicule est bien verrouillé, que ce soit les portières, vitres, toit ouvrant ou capot. Vous pouvez également contrôler si vous avez bien éteint vos feux

#### PLANIFICATION D'UN TRAJET À DISTANCE<sup>(2)</sup>

Planifiez tranquillement un itinéraire depuis votre smartphone<sup>(1)</sup> par exemple, et envoyez-le directement vers le système Touch® & Go de votre véhicule.

#### RAPPEL ET RÉSERVATION D'UN ENTRETIEN Ē, EN LIGNE

Basée sur l'analyse de votre kilométrage réel, cette fonctionnalité vous avertit lorsqu'il est temps de planifier un rendez-vous en atelier et vous permet de réserver un créneau pour réaliser votre entretien.

SYSTÈME D'APPEL D'URGENCE AUTOMATIQUE E-CALL En cas d'accident et si vos airbags se sont déclenchés, votre voiture informe automatiquement et gratuitement les services d'uraence.

#### GUIDAGE DE FIN D'ITINÉRAIRE (car to door)<sup>(2)</sup>

Vous devez terminer votre trajet à pied ? Votre itinéraire initial est envoyé depuis le système Touch® & Go de votre véhicule vers votre smartphone pour vous quider depuis votre place de parking vers votre destination finale.

#### VOYANTS D'AVERTISSEMENT

Si un voyant d'avertissement s'allume dans votre véhicule, retrouvez sa signification dans votre application.

#### CONTRÔLE À DISTANCE<sup>(3)</sup>

Tout en étant à l'extérieur de votre véhicule, vous pouvez garder

**F** le contr le total de votre Toyota, depuis votre smartphone<sup>(1)</sup> avec l'application MyT<sup>®</sup>, grâce à une toute nouvelle suite de services connectés disponibles :

- Verrouiller/déverrouiller le véhicule
- Allumer la climatisation ou le chauffage
- Retrouver ma voiture grâce à l'allumage des feux clignotants.

#### (1) Appareils non fournis.

(2) Disponible uniquement avec le système de navigation Toyota Touch® & Go. (3) Disponible uniquement avec Toyota Smart Connect.

Flashez le QR Code

photo de votre

Cliquez sur « Activer les services connectés » dans MyT®\* OU sur votre espace personnel MaToyota\*

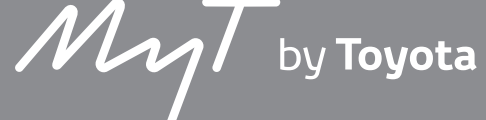

\*Le compte est le même pour le site internet MaToyota et votre application mobile MyT®.

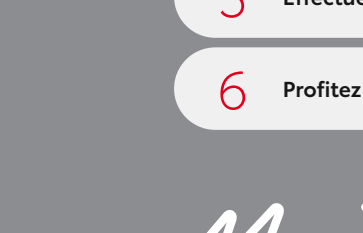

# ACTIVATION DES SERVICES

#### Activez votre compte MaTovota

avec le lien présent dans l'email recu après la commande de votre véhicule

Téléchargez l'application MyT<sup>®</sup> sur votre smartphone disponible sur l'App Store (iOS)/Play Store (Android)

Acceptez les Conditions Générales d'Utilisation et la politique de confidentialité des données

Effectuez un premier trajet pour synchroniser le véhicule

Profitez de la large gamme de services connectés Toyota (voir ci-contre)

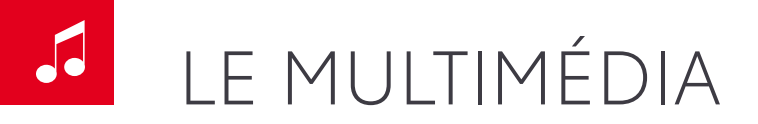

## **VOS FICHIERS AUDIO SUR TOUS VOS SUPPORTS**

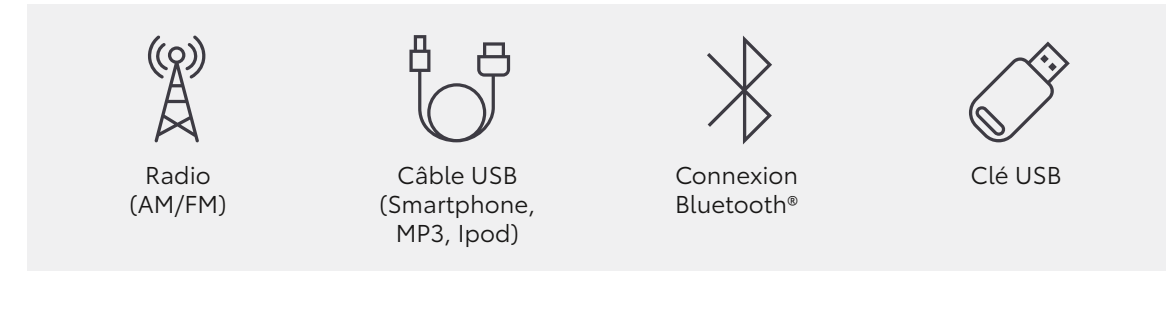

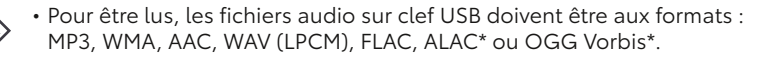

 Pour être lus, les fichiers vidéos\* sur clef USB doivent être aux formats : MPEG-4, conteneur AVI ou Windows Media Video.

• Pour brancher votre smartphone ou votre tablette à votre système multimédia, assurez vous que votre câble soit « certifié » pour permettre de partager votre musique.

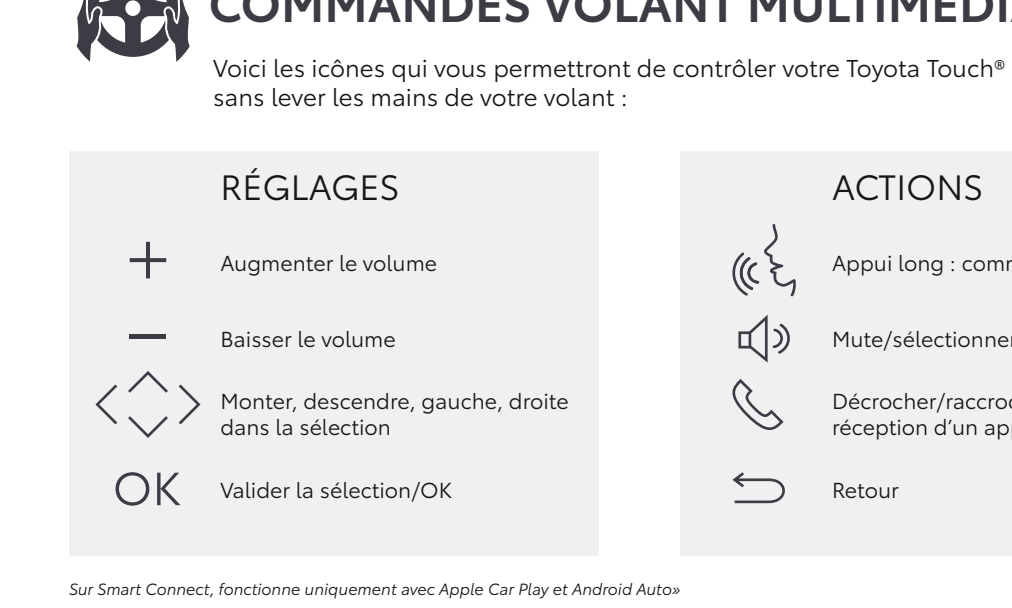

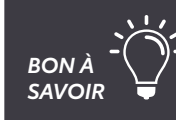

Réglez le volume de votre « voix dans la voiture » en vous rendant dans Setup > Voix > Volume de la voix OU en appuyant sur l'icone « haut-parleur » après avoir cliqué sur le bouton « Map ».

\*Concerne uniquement Toyota Touch® et Toyota Touch & Go®.

Ü,

日

BON À SAVOIR

## **COMMANDES VOLANT MULTIMÉDIA**

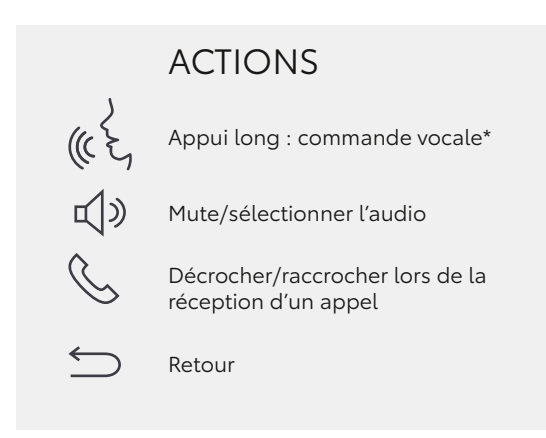

TÉLÉPHONE ET PROJECTION

## **CONNEXION AVEC ET SANS FIL**

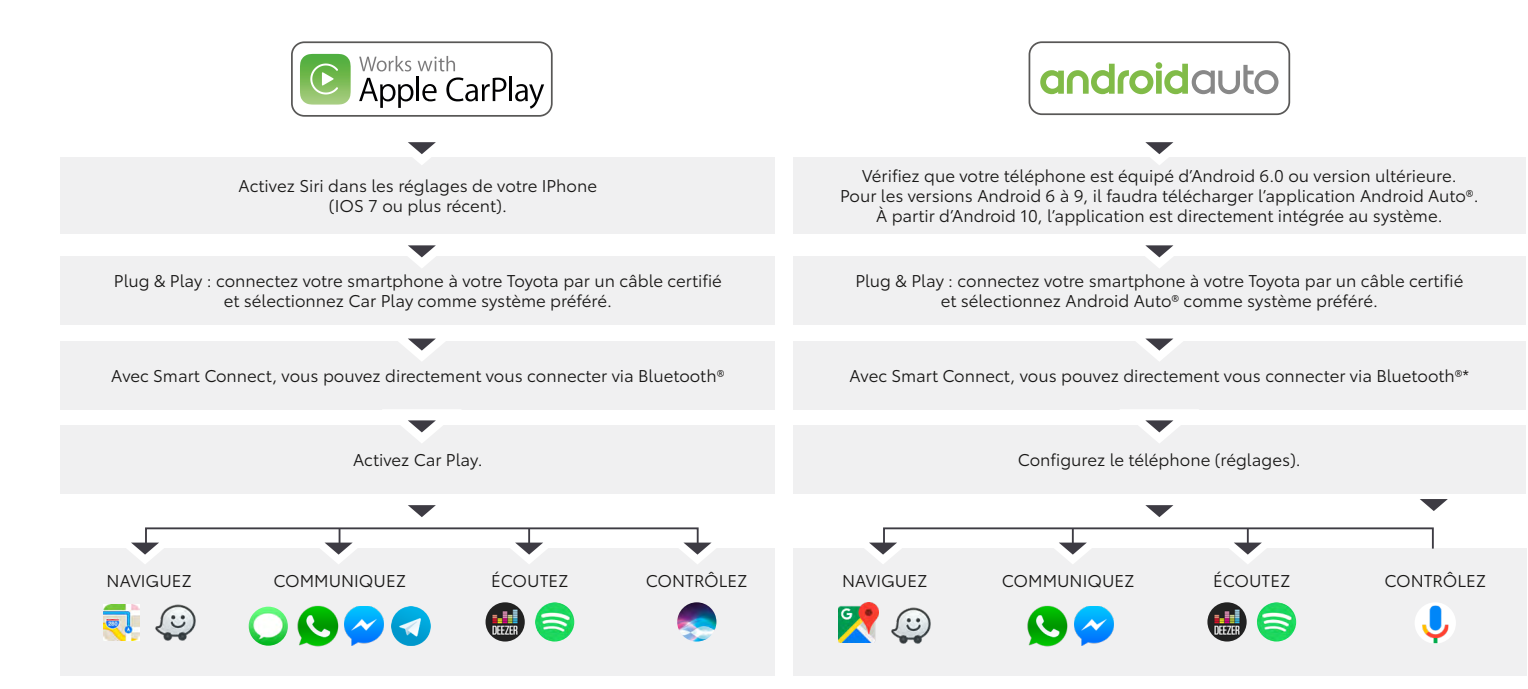

PHONE  $\neg$ 

UTILISEZ VOTRE SMARTPHONE

Vous pouvez connecter votre smartphone au système multimédia sans utiliser Apple CarPlay<sup>®</sup>/Android Auto<sup>®</sup>

### **RECEVEZ VOS MESSAGES**

- Pressez le bouton téléphone puis l'icone message
- Sélectionner le message que vous voulez consulter
- Appuyez sur « créez nouveau » pour commencer une discussion

### **RECEVEZ VOS MESSAGES (AVEC IPHONE)**

- Connectez votre smartphone en Bluetooth®
- Activer les notifications

PASSEZ UN APPEL DEPUIS VOTRE SYSTÈME MULTIMÉDIA K, OU OU

Via la commande vocale, annoncez le nom du contact

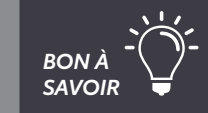

\*Voir les conditions d'utilisation et compatibilité directement sur le site

https://support.google.com/androidauto/answer/6348019#wireless&zippy=%2Candroid-auto-sur-l%C3%A9cran-de-votre-voiture-sans-fil

Pour visualiser le nom du contact lors d'un appel téléphonique, vos numéros doivent être enregistrés dans votre téléphone au format +336\*\*\*\*\*\*\* et non pas 06\*\*\*\*\*\*\*

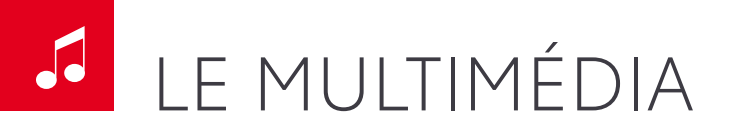

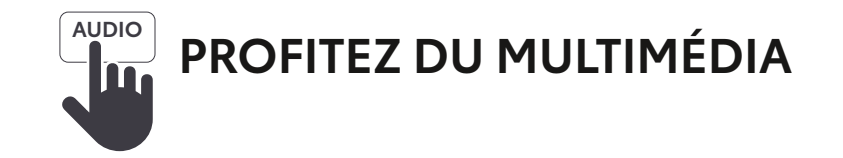

- Changez de source audio depuis l'écran en sélectionnant le bouton « média »
- Changez de source audio en conduisant depuis votre volant en appuyant sur le bouton Audio > Source ou en sélectionnant la note de musique avec votre volant puis Bluetooth® > OK
- Sélectionnez les titres de votre bibliothèque musicale en cliquant sur « chercher »

### **SMART CONNECT**

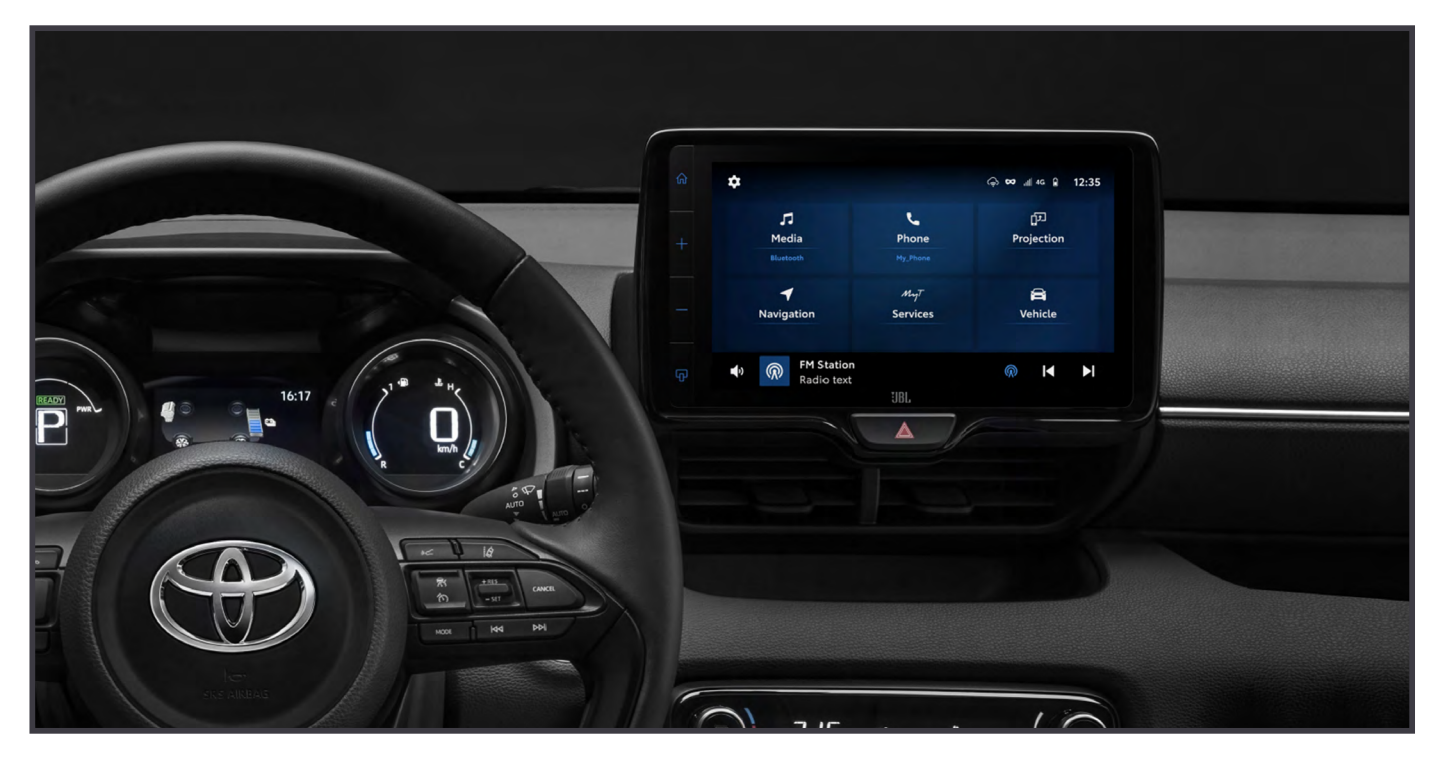

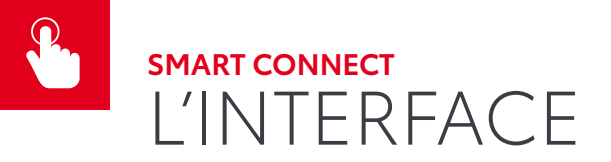

### Smart Connect, un smartphone intégré à votre véhicule

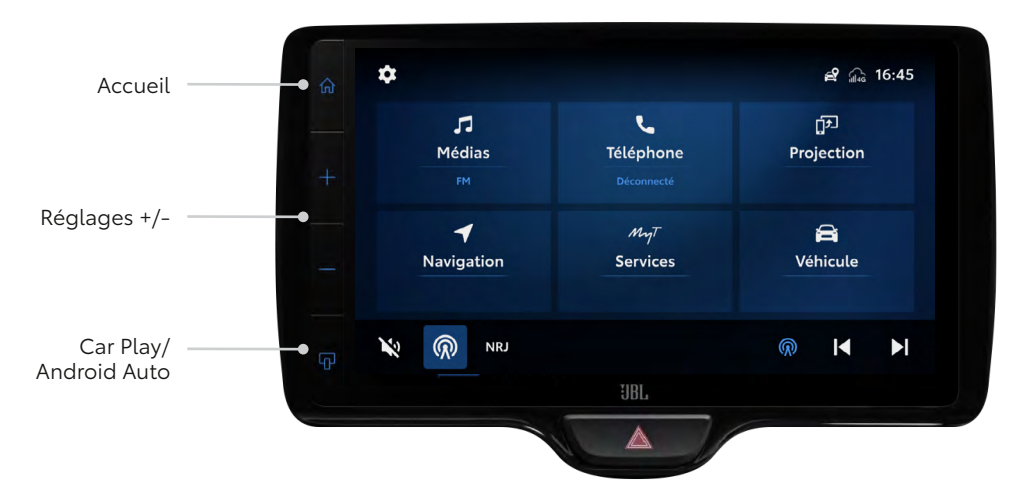

- Carte SIM permettant de recevoir et d'envoyer des données
- Bandeaux de notifications pour accéder du bout du doigt aux actions à effectuer
- Écran d'accueil avec les différentes applications et services disponibles
- Expérience tactile et peu de boutons physiques en bordure d'écran

### Un menu intuitif, personnalisable et avec de nombreuses fonctionnalités

Personnalisez votre système pour le son, le système, la radio et gérer vos appareils connectés à votre système.

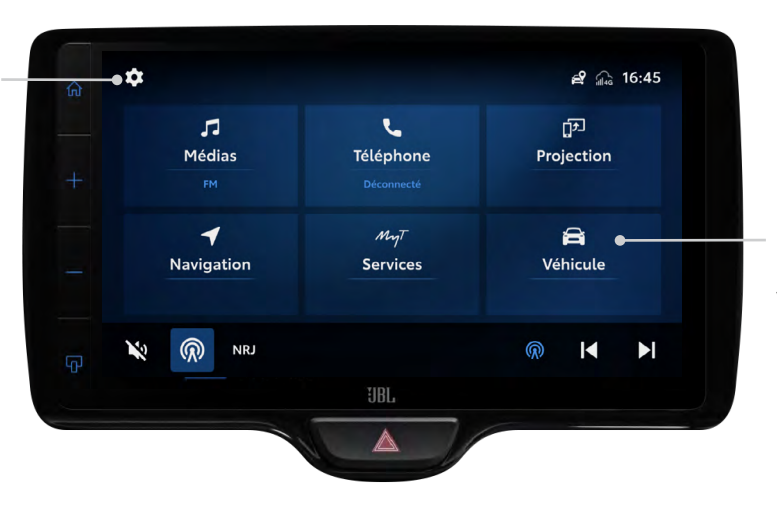

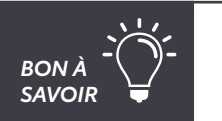

La Navigation Cloud est directement intégrée pendant 4 ans et la mise à jour de la cartographie est en continu.

BON À SAVOIR

Des mises à jour à distance se font directement depuis votre système multimédia, proposant de nouveaux services connectés, de nouvelles fonctionnalités et une correction des bugs.

Regardez en temps réel la pression des pneus, vos informations de conduite, et la consommation de carburant de votre véhicule.

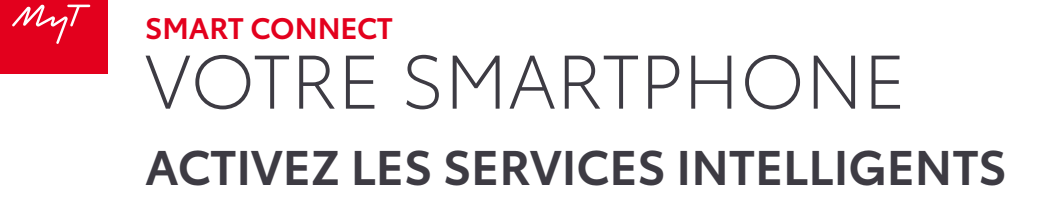

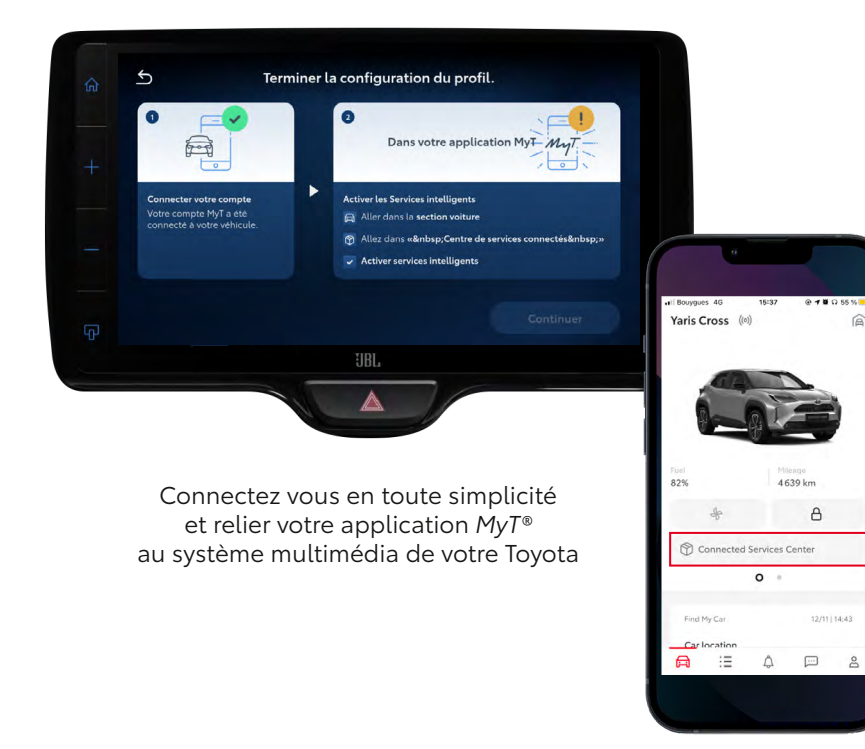

Cliquez sur « **Mes services connectés** » Cliquez sur « **Disponibles** »

Baumanar AG

Activos

Services connectés

Smart Services

16:48

Mes Services connectés

@ 7 8 46

Disponibles

Activez « Smart Services » et « Services Connectés »

16:48

Smart Services

MyT)- C

lendez votre expérience de conduite plus

ervices qui vous permettront d'arriver à

agréable avec notre large gamme de

otre traiet et trouvez facilement des

destination dans les temps. lecevez des informations en temps réel ur les événements qui pourraient ralentir

0) (1)

田) 🕌

Avantages

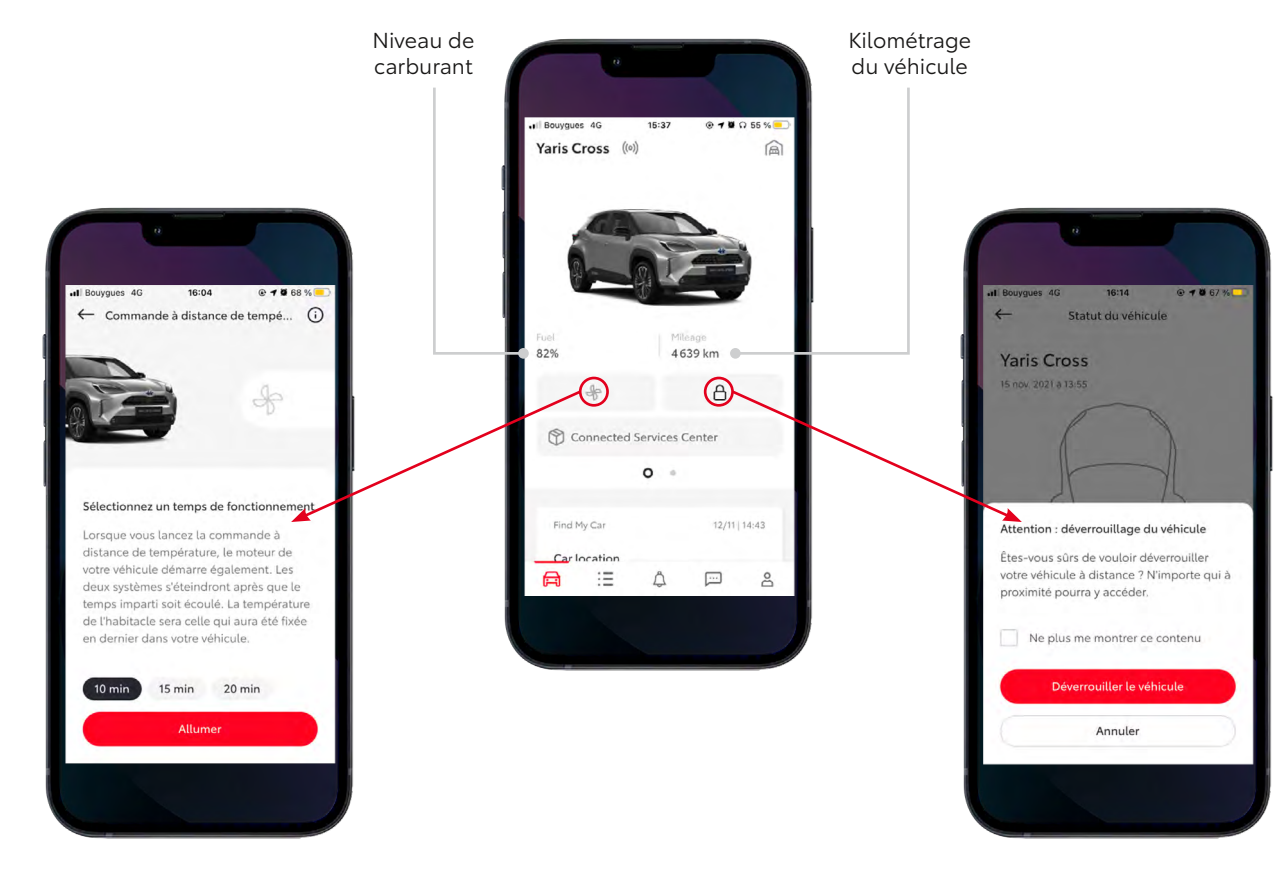

Activer la climatisation à distance

14

Verrouiller/ déverrouiller le véhicule

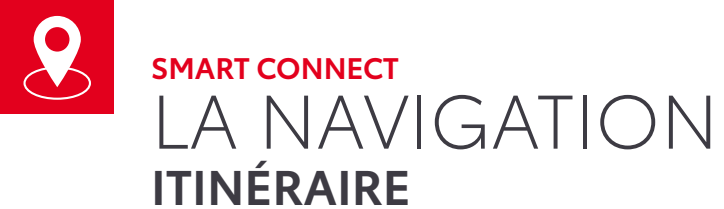

1 Allez sur le menu principal (Bouton Maison), cliquez sur « Navigation »

2 Votre localisation s'affiche sur la carte, entrer votre adresse/lieu en cliquant sur « Où allons-nous ? » en bas à gauche de l'écran.

En fonction de vos préférences, vous pouvez zoomer/dézoomer la carte.

> Evènements routiers en temps réel avec détails.

Vous pouvez ajouter certains lieux à vos favoris : vous pouvez accéder à vos favoris en cliquant sur le cœur.

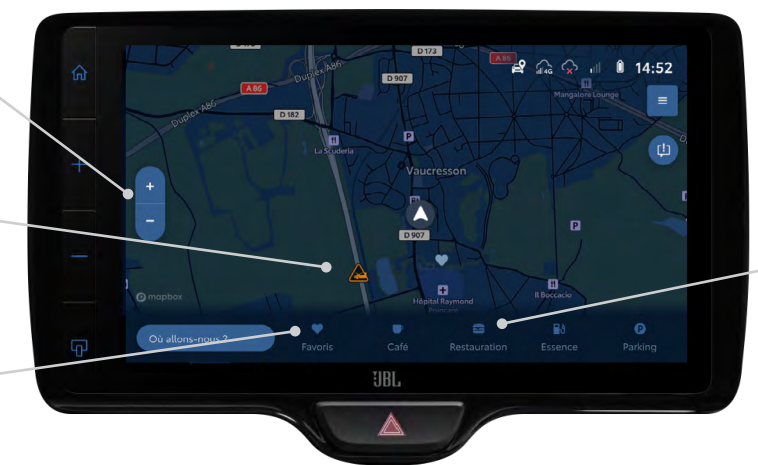

Vous pouvez regarder les cafés, restaurants autour de vous en cliquant sur « Café » ou « Restauration » en bas de l'écran.

BON À SAVOIR

Une fois lancé, vous pouvez choisir votre itinéraire optimal parmi différentes propositions. Vous avez également la possibilité de notifier la communauté sur les différents évènements (zones de dangers, travaux, embouteillages...).

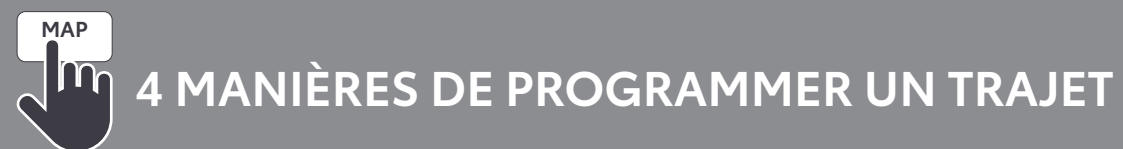

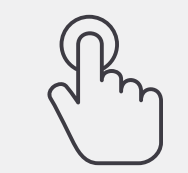

Saisissez votre destination manuellement

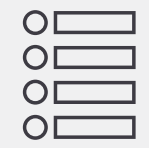

Sélectionnez un Point d'Intérêt prédéfini comme destination (POI)

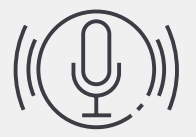

Énoncez votre destination grâce à la reconnaissance vocale via Apple Carplay/ Android Auto

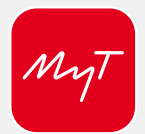

Envoyez votre destination à votre véhicule en passant par le portail MaToyota ou votre application MyT®

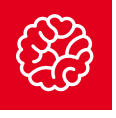

### **SMART CONNECT** SERVICES INTELLIGENTS **SMART FUEL**

### **SMART PARKING**

Appuyez sur « **Parking** » en bas de l'écran

Rechercher un stationnement souterrain ou en voirie via les boutons suivant.

Choisissez directement une zone de recherche sur l'écran.

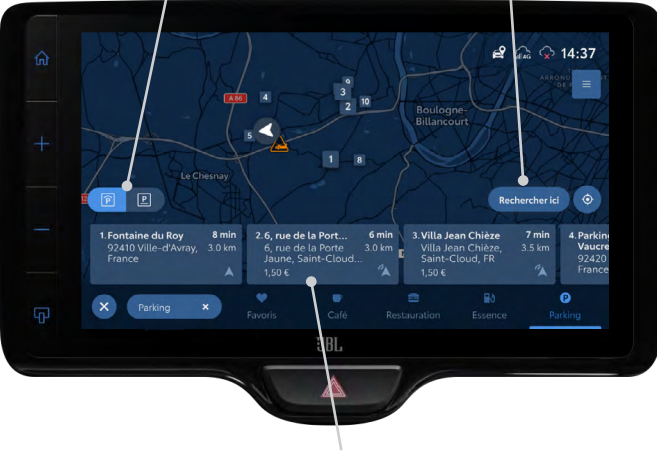

Informations sur le parking et la place de stationnement (prix, horaires...) e 🎧 🗭 14:38

Appuyez sur « Essence » en bas de l'écran

Faites défiler l'écran

pour choisir

la station essence.

Ajouter aux favoris.

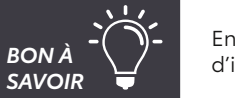

En cliquant sur l'icône paramètre 🧮, vous pouvez choisir vos préférences en terme d'itinéraires proposés, d'affichage de l'itinéraire ou d'affichage des services.

ANS DE MISES À JOUR CARTOGRAPHIQUES & DE SERVICES CONNECTÉS INCLUS

• Un système multimédia de dernière génération • Simple, intuitif et intelligent • Écran couleur tactile 9" multifonction

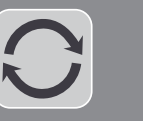

 $\overline{\mathbf{C}}$ 

Actualisation de l'écran multimédia Ajout de nouveaux services connectés

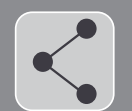

NAVIGATION CONNECTÉE : Doté d'une navigation connectée donnant l'accès en temps réel aux informations routières et aux données utiles de navigation, le Toyota Smart Connect<sup>®</sup> élimine le stress du voyage.

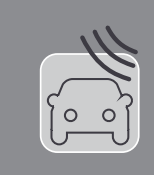

**CONTRÔLE À DISTANCE :** Tout en étant à l'extérieur de votre véhicule, vous pouvez garder le contrôle total de votre Toyota, depuis votre smartphone avec l'application MyT<sup>®</sup>, grâce à une toute nouvelle suite de services connectés disponibles :

- Verrouiller/déverrouiller le véhicule
- Allumer la climatisation ou le chauffage
- Retrouver ma voiture grâce à l'allumage des feux clignotant.

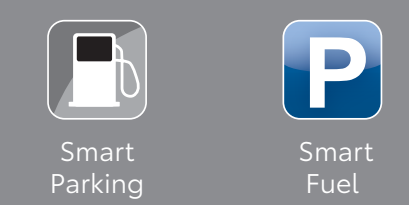

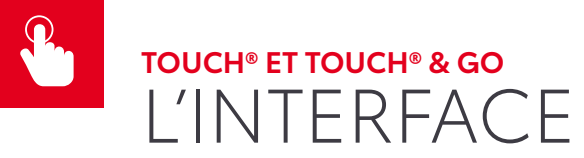

Touch®

### ÉCRAN MULTIMÉDIA TOYOTA

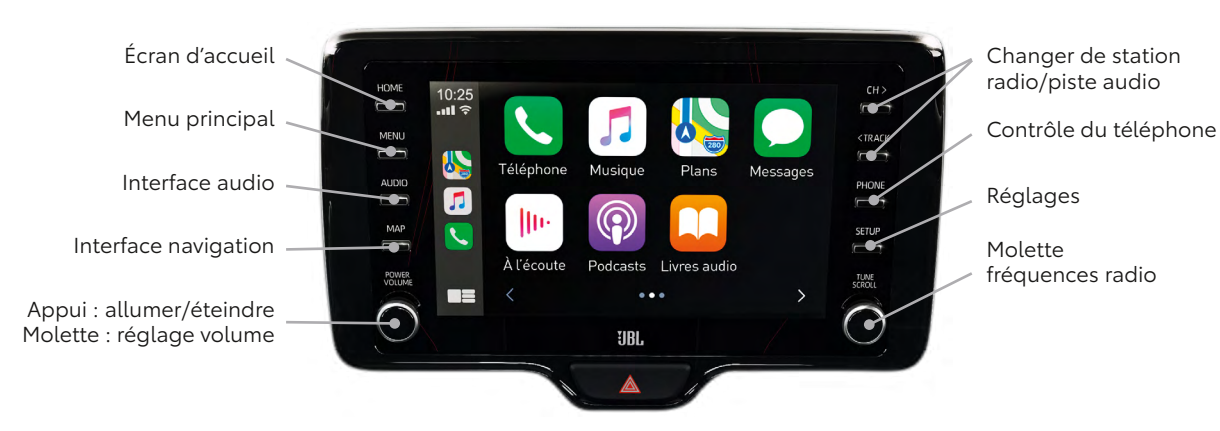

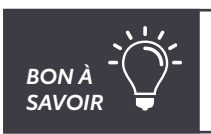

Personnalisez votre accueil en vous rendant dans Set up > Général > « Personnalisez l'écran d'accueil ». Vous aurez ainsi à porté de main les fonctionnalités de votre choix.

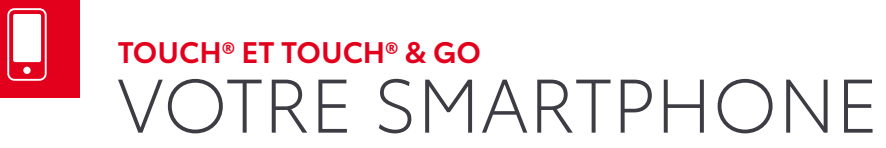

## **CONNECTEZ-LE**

Vous pouvez connecter votre smartphone au Toyota Touch® & Go sans utiliser Apple CarPlay<sup>®</sup>/Android Auto<sup>®</sup>

## **BLUETOOTH®**

Jumelez votre smartphone à votre Touch® :

- Activez la fonction Bluetooth<sup>®</sup> sur votre smartphone
- Assurez-vous qu'il soit détectable
- Après avoir appuyé sur le bouton « Set-up » suivez la séguence : > « Bluetooth »
  - > « Ajouter un nouveau périphérique »
  - > Sur votre smartphone/tablette ajoutez Toyota Touch®
  - > Acceptez la demande de connexion (« Jumeler »)

### 3G/4G

Partagez votre connexion mobile (uniquement avec le Toyota Touch® & Go) :

- Activez le partage de connexion/point d'accès mobile sur votre smartphone
- Après avoir appuyé sur le bouton « Set-up » suivez la séquence > « Wifi »
  - > « Réseau disponible »
  - > Sélectionnez votre téléphone.

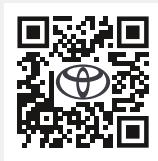

Flashez ce QR Code avec l'appareil photo de votre smartphone pour plus de détails sur le partage de connexion internet via Bluetooth<sup>®</sup>.

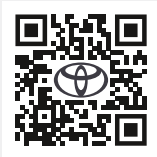

Flashez ce QR Code avec l'appareil photo de votre smartphone pour plus de détails sur le partage de connexion internet Wi-Fi.

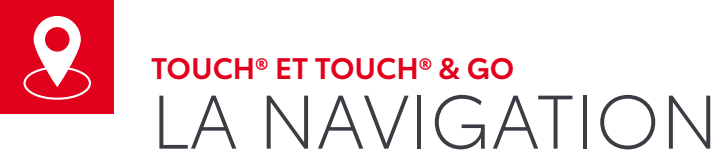

~```

BON À SAVOIR

Infos trafic sur votre parcours Navigation 10:45 al 🗐 Stations essence - Zoomer/Dé-zoomer à proximité <TRACK Rechercher une destination arburant PHONE Parkings publics - Changer l'orientation P Parkino près de vous - Afficher les raccourcis Prévisions météo liées à votre destination Personnalisation du trajet (sans péage, écologique, le plus court, ...)

Flashez ce QR Code pour accéder au détail des applications de navigation.

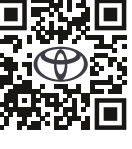

Il est possible de personnaliser les paramètres de la navigation (ex : mode jour/nuit) en allant sur « configuration » puis « navigation » puis « carte ».

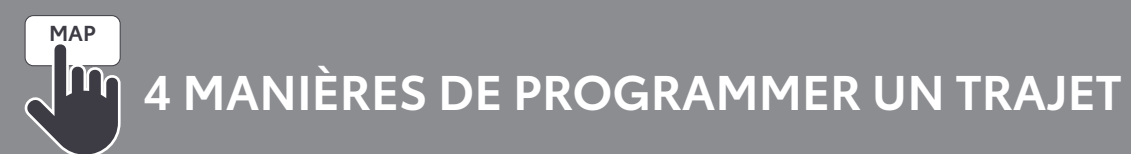

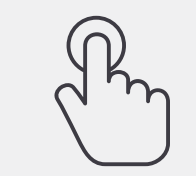

Saisissez votre destination manuellement

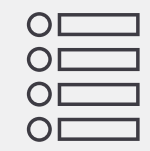

Sélectionnez un Point d'Intérêt prédéfini comme destination (POI)

22

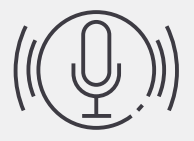

Énoncez votre destination grâce à la reconnaissance vocale

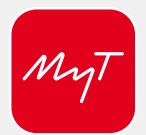

Envoyez votre destination à votre véhicule en passant par le portail MaToyota ou votre application MyT®

## TOUCH® ET TOUCH® & GO APPLICATIONS CONNECTÉES

## LIEZ VOTRE MULTIMÉDIA À VOTRE COMPTE MyT®

Pour profiter de vos applications connectées telles que Coyote, Google Street View, Fuel Prices ou encore de vos mises à jour cartographiques gratuites, votre Touch® & Go doit être lié à votre compte MaToyota.

#### Pour effectuer cette synchronisation veillez à bien suivre les étapes suivantes :

- > Mettez votre véhicule en partage de connexion avec votre smartphone
- > Allez dans « Setup »
- > Allez tout en bas dans la colonne de gauche
- > Allez dans « en ligne »
- > Allez dans « Toyota Online »
- > Entrez vos identifiants MaToyota/MyT
- > Envoyer les paramètres vers le véhicule
- > Aller dans MyT pour finaliser la synchronisation

Après avoir synchronisé votre compte MaToyota à votre système multimédia Touch® & Go, vous pourrez télécharger différentes applications qui vous accompagneront dans votre expérience de conduite.

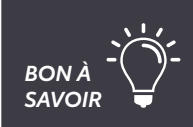

Pour que vos applications continuent de vous donner des informations en temps réel vous devez rester en partage de connexion avec votre smartphone.

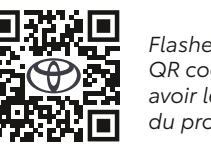

Flashez le QR code pour avoir le détail du process

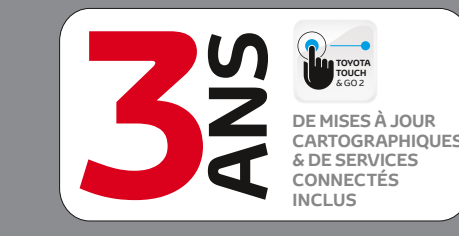

 Une offre avec a pendant 3 ans
Mises à jour car

• On systeme si

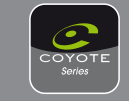

**COYOTE** : avertisseur de perturbations routière (contrôle de vitesse, danger, ...).

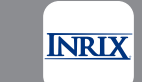

**INRIX Traffic** : application de navigation connectée et en temps réel.

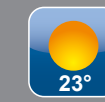

**MÉTÉO** : prévisions météorologiques du lieu de votre choix.

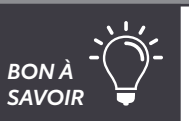

Rendez-vous sur MaToyota.fr pour gérer et associer d'autres applications à votre Touch® & Go.

24

- Une offre avec applications connectées incluse
- Mises à jour cartographiques 3 ans incluses
- Un système simplifié et plus intuitif
- Un écran personnalisable
  - ince vocale Siri Eyes Free incluse

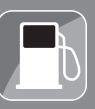

**FUEL PRICES** : comparez les prix des carburants.

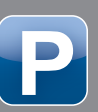

**PARKING** : trouvez place de stationnement, taux de remplissage et tarifs des parkings.

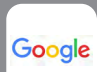

**GOOGLE STREET VIEW** : obtenez des images de votre destination et de ses environs.

## TOUCH® ET TOUCH® & GO **APPLICATIONS CONNECTÉES**

## **INSTALLEZ, METTEZ À JOUR ET ACHETEZ**

### Avant de télécharger, de mettre à jour ou d'acheter une application, assurez vous :

> Que votre voiture dispose d'une connexion internet (grâce à votre smartphone)

> Que votre multimédia est synchronisé avec votre compte MaToyota

#### ÉTAPE 1 : DEPUIS UN ORDINATEUR / SMARTPHONE :

- > Identifiez vous sur www.matovota.fr
- > Cliquez sur e-boutique dans le menu MaToyota ou flashez le QR Code ci-contre
- > Sélectionnez l'application voulue, payez votre panier et acceptez les conditions générales.

#### ÉTAPE 2 : DEPUIS VOTRE TOUCH® & GO DANS VOTRE VÉHICULE :

- > Appareillez votre smartphone
- > Accédez au menu Toyota Online et sélectionnez « e-store »
- > Trouvez l'application que vous venez d'acquérir et cliquez sur « acheter »
- > Installez l'application.

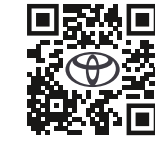

Flashez ce QR Code avec l'appareil photo de votre smartphone pour vous rendre sur la boutique en ligne d'applications pour votre Touch<sup>®</sup> & Go

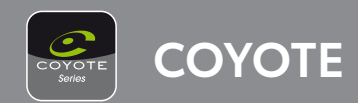

### Avant de télécharger ou d'utiliser Coyote assurez-vous :

- > Que votre voiture dispose d'une connexion internet (grâce à votre smartphone)
- > Que votre multimédia est synchronisé avec votre compte MaToyota

### Lorsque votre voiture dispose d'une connexion internet, pour télécharger Covote :

- > Cliquez sur « Menu », « Applications » et « In Car »
- > Allez dans l'e-store
- > Sélectionnez l'application Coyote et choisissez « installer »
- > Un pop-up apparaitra lorsque Coyote sera installé.

#### Pour utiliser Coyote :

- > Sélectionnez « Toyota Online »
- > Sélectionnez « Définir démarrage auto. pour les apps »
- > Sélectionnez « OK » pour le démarrer automatiquement
- > Coyote apparaîtra toujours comme disponible sous « apps ».

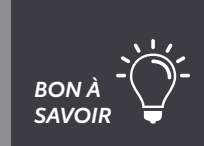

Pour que Coyota démarre automatiquement à l'allumage de votre véhicule, allez dans Setup > En ligne (bas de la colonne de gauche) > Toyota Online > Applications > « Démarrage auto des applications ».

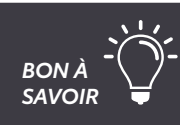

Grâce à votre Touch® & Go, vous pouvez vous rendre sur l'e-store et mettre à jour vos applications directement depuis votre véhicule.

Coyote ne peut être utilisé qu'après avoir effectué 200km en voiture.

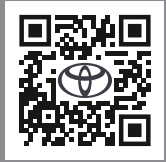

Flashez ce QR photo de votre pour vous pour votre Touch<sup>®</sup> & Go.

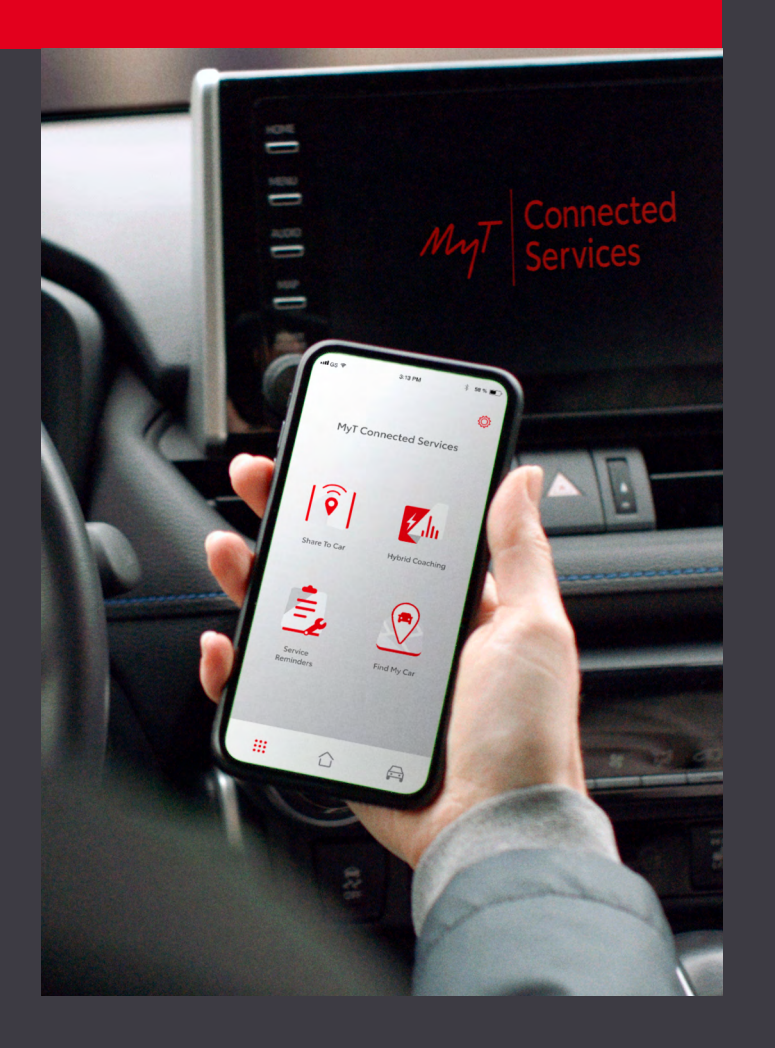

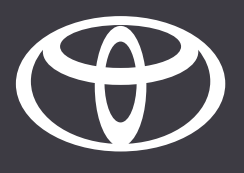

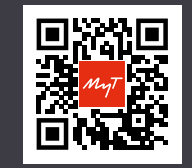

Téléchargez l'application MyT en flashant ce QR code